## CUSTOM DESIGN

- 1. On the computer, design the art/text you desire. Keep in mind, the smaller/skinnier the details, the harder it will be!
- 2. Click 'Make It' at the top right then select 'On Mat' and Material Size 12x12.
- 3. Choose black or white iron-on vinyl. Cut to size and place on green Cricut mat with the shiny side down.
- 4. Position design on computer accordingly (this will determine the actual size of your design). Make sure it is in the same position as the vinyl on the mat.
- 5. Enable 'Mirror' then press 'Continue'.
- 6. For material select 'Everyday Iron-On', then change pressure to 'More'. Then select 'Load Fine-Point Blade in Clamp B'.
- 7. Place mat into machine and press 'load' button (flashing arrows) then the flashing 'play' button to begin cutting. Once design is done cutting, press the 'load' button again to release the mat.
- 8. Carefully remove vinyl from mat. Then use weeding tool to carefully remove all excess around your design.
- 9. Follow the ironing steps on the other sign to complete